## <u>Anmeldung in IServ mit Benutzername und Initialpasswort</u>

Sie erhalten einen **Benutzernamen** (i. d. R. "vorname.nachname") und ein **Initialpasswort**, das nach einmaliger Verwendung **verfällt**! Daher ist es **unbedingt** erforderlich, bei den folgenden Schritten die angegebene

Reihenfolge einzuhalten:

- 1. Deinstallieren Sie auf Ihren mobilen Endgeräten die UntisMobile-App.
- 2. Öffnen Sie auf Ihrem Handy den Browser. Verwenden Sie dazu mobile Daten. Wenn Sie kein oder kein ausreichendes Datenvolumen haben
  - a. führen Sie die folgenden Schritte Zuhause aus
  - b. lassen Sie sich von Mitschüler\*innen einen Hotspot geben oder
  - c. bitten Sie die anwesende Lehrkraft sich auf einem der Laptops / einem Endgerät anzumelden
- 3. Öffnen Sie die Seite <u>www.rats-bi.de</u>
- 4. Geben Sie dort Ihren Benutzernamen und das Kennwort ein. Das Kennwort ist immer eine sechsstellige Zahl.
- 5. Sie werden nach der Anmeldung aufgefordert, ein neues Passwort zu vergeben. Dieses Passwort ist ab sofort der Zugang zu allen Anwendungen, das Initialpasswort (6-stellige Zahl) verfällt.
- 6. Verwenden Sie den Benutzernamen und das selbst gewählte Passwort, um sich im WLAN der Schule (GY-Rats-RAD) anzumelden. Gehen Sie so vor:
  - a. Wählen Sie in den Einstellungen das Netzwerk GY-Rats-RAD aus und wählen Sie "Netzwerk ignorieren".
  - b. Wählen Sie das Netzwerk aus der Liste der verfügbaren erneut aus. Geben Sie Ihre IServ-Zugangsdaten ein.
  - c. Wählen Sie Netzwerk vertrauen aus.
  - d. Es kommt vor, dass die Verbindung erst einmal fehlschlägt. Bestätigen Sie die Fehlermeldung dann mit OK. In den meisten Fällen wird unmittelbar im Anschluss daran die Verbindung hergestellt.

## **<u>Re-Installieren von Untis</u>**

Wenn Sie den Anmeldevorgang in IServ abgeschlossen und sich ein neues Passwort selbst zugewiesen haben, erhalten Sie über die IServ-Plattform auch Zugang zu WebUntis und können dort einen QR-code erstellen lassen, um auch Ihr Smartphone und/oder IPad in WebUntis anzumelden.

Dazu benötigen Sie zwei Geräte, die beide internetfähig sein müssen. Wir empfehlen dringend, die folgenden Schritte Zuhause durchzuführen, um zu verhindern, dass Daten von ggf. noch angemeldeten Mitschüler\*innen fälschlicherweise auf Ihr Gerät übertragen werden.

- 1. Re-installieren Sie die UntisMobile-App auf dem Gerät, auf dem sie verwendet werden soll. Im Folgenden heißt dieses Gerät "Handy".
- 2. Melden Sie sich auf dem zweiten Gerät (im Folgenden PC genannt) in IServ an.
- 3. Links oben sehen Sie Ihren Vornamen, darunter eine Schnellzugriff-Liste und "Module".
- 4. Wählen Sie "Module" aus und scrollen Sie bis zum Ende der Liste.
- 5. Klicken Sie aus WebUntis. Es öffnet sich ein neues Fenster.
- 6. Wählen Sie hier die Schlatfläche "Anmelden mit IServ" aus.
- Es erscheint die Nachricht "WebUntis möchte auf Ihren Account zugreifen". Bestätigen Sie dies mit "Legitimieren".
- 8. Es erscheint die WebUntis-Startseite. Links unten steht eine sechsstellige Ziffer mit dem Zusatz "Schüler\*in".
- 9. Klicken Sie diese Ziffer an. Es öffnet sich eine Seite, auf der Ihre IServ-Email-Adresse steht.
- 10. Oberhalb Ihres Namens finden Sie die Schaltfläche "Freigaben".
- 11. Wählen Sie diese aus und klicken Sie dann auf "Anzeigen".
- 12. Es erscheint ein QR-Code.
- 13. Öffnen Sie die neu installierte App auf Ihrem Handy und wählen Sie "Anmelden".
- 14. Wählen Sie die Option "Anmelden mit QR-Code" aus.
- 15. Scannen Sie den Code, der auf dem PC angezeigt wird.